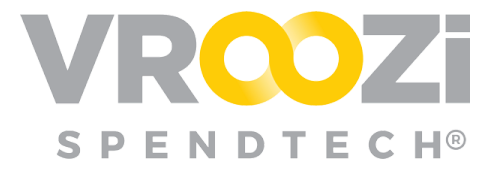

# **Vroozi Release Notes**

## Table of Contents:

| Vroozi Purchase (Administrator)                | 2 |
|------------------------------------------------|---|
| Disable Purchase Order Functionality           | 2 |
| New Tax Code Attributes                        | 3 |
| Vroozi Invoice (AP Processors & AP Managers)   | 5 |
| Multi-PO Invoice Exceptions Assignment         | 5 |
| Quick Access to 'Resend' Invoices              | 6 |
| Workflow Options for Invoice Processing Errors | 6 |
| Vroozi Sourcing (Buyers & Requesters)          | 6 |
| Assign RFQ Forms to Buyers or Buyer Groups     | 6 |
| Categories Now Captured on RFQ Form            | 7 |
| Alternate Buyer Setting                        | 7 |
| Product Resolutions                            | 8 |
| Sourcing                                       | 8 |
| Purchase                                       | 8 |
| Invoice                                        | 8 |
|                                                |   |

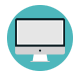

Indicates a User Interface enhancement

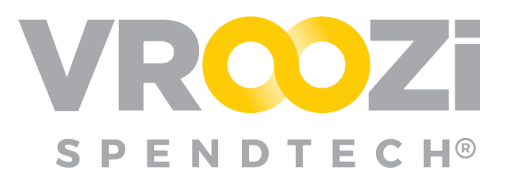

# Vroozi Purchase (Administrator)

### DISABLE PURCHASE ORDER FUNCTIONALITY

Through the use of two new configurations, Administrators can now choose to alter Purchase Order functionality within the Vroozi platform.

The first configuration if toggled off, will turn Purchase Order functionality

completely off. Requisitions can still be created but will not convert to POs within the Vroozi system. (*Toggle #1* shown on right) With the disablement of PO functionality. 'PO Status', 'Buy Route' and 'Document Flow' access will be removed from all user's navigation panels.

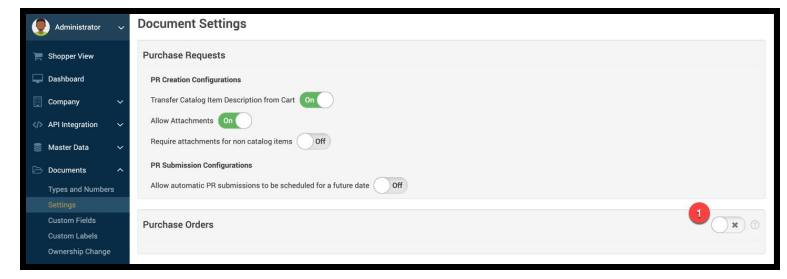

Requester Panel with PO functionality disabled:

| 🖓 Requester 🗸    | VROZI <sup>®</sup> Categories - Q Catalog | ategories - ○. Catalog Search  →  È Lists        |                                        |                         |  |  |
|------------------|-------------------------------------------|--------------------------------------------------|----------------------------------------|-------------------------|--|--|
| 🕜 Create Request | Recently Viewed                           |                                                  | Recent Reque                           | sts                     |  |  |
| Free Text        | Inspiron 15 5000 Seri                     | Inspiron 11 3000 Seri<br>es 2-in-1 + Dell Blueto | 1000001556 Monitors - HR Team          | \$1,249.95 USD Approved |  |  |
| Bulk Upload      | with Touch<br>\$599.00 USD                | oth Speaker<br>\$489.99 USD                      | 1000001555 Monitors - HR Team          | \$1,249.95 USD Approved |  |  |
| Request Status   | Inspiron 11 3000 Seri                     | Dell SE2717HX RVJX                               | 1000001554 Monitors - Engineering Team | \$1,249.95 USD Approved |  |  |
| Resolve Invoices | \$379.99 USD                              | 1080 Monitor                                     | 1000001553 Printing supplies           | \$881.10 USD Approved   |  |  |
|                  | T                                         | \$149.99 USD                                     | 1000001552 Printing supplies           | \$881.10 USD Approved   |  |  |

| VR <b>©</b> Zi° 🖪                                                                                      |                                                                                                    | INVOICE                                             | RELATED DO | CUMENTS                               | BIDS    | *        |        |                   |
|----------------------------------------------------------------------------------------------------|----------------------------------------------------------------------------------------------------|-----------------------------------------------------|------------|---------------------------------------|---------|----------|--------|-------------------|
| Purchase Request                                                                                       |                                                                                                    |                                                     |            | INVOICES                              | Finites | Provider | Tedal  | Constant          |
| Submission Date<br>01/14/2020<br>Request Name<br>Monitors - HR Team<br>Requester<br>Michelle Requester | Shipping Address           Attention: Norther Treater           Veca2 V0           19000 VCNTURA BUYD           SHESMANN AGKS, CA 19400 2443           US           Shichole Whitaker+OfficeRequester@           C+1 (818) 555555 | Supplier<br>Office Depot<br>Reason for Request<br>- | 0          | 9000000543<br>→<br>BIDS<br>Bid Namber | Posted  | Office   | \$1,24 | 1/15/20<br>Amount |
| Description     Dell(TM) 27 Full HD LED Monito                                                         | Supplier Part<br>r, Thin Bezel, Space-Sevin Office Depot 8140                                                                                                    | No. Category Q1<br>985 43211902 5                   | 9<br>1     | No documents fou                      | od      |          |        |                   |

The Document History will not include PO status:

If *Toggle #1* is enabled, the buying organization can choose to turn off PO functionality within Vroozi and instead create POs in an external system by enabling 'Initiate PO in External System'. (*next page*) Requisitions created within the Vroozi System will feed into the external system for PO conversion and submission to supplier.

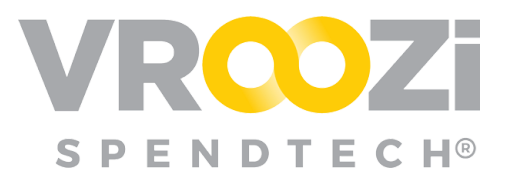

Configurations as seen in the Administrator Panel: Documents > Settings > Purchase Orders:

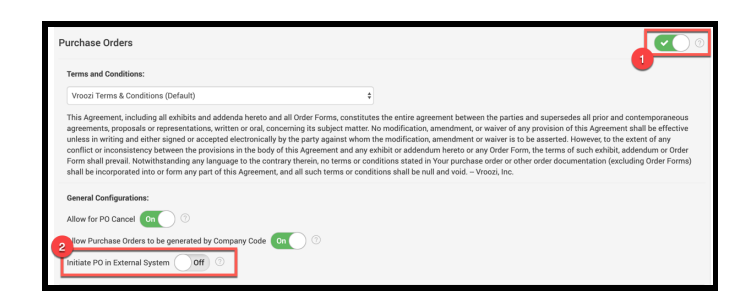

Enablement of POs through an external system will disable the 'Ready for Sourcing' and 'Create PO' capabilities for Buyers, Sourcing Approvers and Administrators. (shown below)

| ٢ | у Buyer 🗸 🗸          |            | VROZi°                                                                                                    |              |                         |          |                 |              |  |  |  |  |
|---|----------------------|------------|----------------------------------------------------------------------------------------------------|--------------|-------------------------|----------|-----------------|--------------|--|--|--|--|
| # | Document Flow        |            | Approve Purchase Requests<br>Take action on requests pending your approval and see your past approved/rejected requests |              |                         |          |                 |              |  |  |  |  |
|   | Approve Requests     |            |                                                                                                    | Pending      | Approved                | Rejected |                 |              |  |  |  |  |
| 6 | Create RFQ           | Request #  | Requester                                                                                                    | Created Date | Request Name            |          | Status          | Total Amount |  |  |  |  |
|   | RFQ List             | 1000001493 | Grinch Requester                                                                                                    | 12/13/2019   | Kishor Giri             |          | Sourcing Review | \$978.99     |  |  |  |  |
|   | Shipping Notices     | 1000001451 | Sajid Akram                                                                                                    | 12/13/2019   | Sajid Akram             |          | Sourcing Review | \$599.00     |  |  |  |  |
|   | Buy Route ^          | 1000001377 | Grinch Requester                                                                                                    | 12/12/2019   | Muhammad Wariss Shei    | kh       | Sourcing Review | \$978.99     |  |  |  |  |
|   | PO Status            | 1000001285 | Grinch Requester                                                                                                    | 12/09/2019   | Grinch Requester 10000  | 01285    | Sourcing Review | \$200.00     |  |  |  |  |
|   | PO Processing Status | 1000001227 | Grinch Requester                                                                                                    | 12/04/2019   | Grinch Requester 10000  | 01227    | Sourcing Review | \$202.00     |  |  |  |  |
| ٢ | Resolve Invoices     | 1000001198 | Notify Vroozi                                                                                                    | 11/29/2019   | Notify Vroozi 100000119 | 8        | Sourcing Review | \$477,774.00 |  |  |  |  |

In order to retain PO visibility within the Vroozi system, a buying organization using an external system for PO creation will need to access the connector through an open Vroozi API. If PO visibility is not required, no connector is needed.

### New Tax Code Attributes

Two new attributes have been added to the Tax Code record, 'Taxable' and 'Auto-Calculate Tax'. If the 'Taxable' checkbox is checked (shown on right) it implies that the Tax Code is taxable.

Checking 'Taxable' will prompt the Administrator to determine if the taxes should be Auto-calculated when the tax code is referenced. By default this toggle is set to *Off*.

If the 'Auto-calculate Tax' toggle is turned *On*, Administrators are required to enter a tax percentage to be applied.

Administrators can also elect to apply tax to shipping charges. (shown on next page)

| Tax Code           | Corp Tax                    | required |
|--------------------|-----------------------------|----------|
| Description        | Vroozi Corporate            | required |
| Company Code       | Vroozi Inc. < Vroozi Inc. 🕷 |          |
| Taxable            | •                           |          |
| Auto-calculate Tax | Off                         |          |

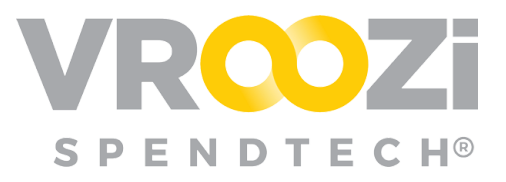

| Luit Tax Gode               |                                         |          |   |
|-----------------------------|-----------------------------------------|----------|---|
| Tax Code                    | Taxable                                 | required |   |
| Description                 | Corp                                    | required |   |
| Company Code                | 1000 < Vroozi Corporate 🗵               |          |   |
| Taxable                     | 0                                       |          |   |
| Auto-calculate Tax          |                                         |          |   |
| Tax Percentage              | 8%                                      | required | 0 |
| Include Shipping<br>Charges |                                         |          |   |
|                             | ( ) ( ) ( ) ( ) ( ) ( ) ( ) ( ) ( ) ( ) |          | _ |

With 'Auto-calculate tax', once the code is saved, any new Requisitions linked to the referenced Tax Code will display taxes according to the code configuration.

Tax Calculation for Code with Auto-calculate enabled:

|   | Description            | Supplier            | Part No.        | Category | Qty | UoM | Unit Price  | Del. Date  | Total 💿                | Action   |
|---|------------------------|---------------------|-----------------|----------|-----|-----|-------------|------------|------------------------|----------|
| 1 | New Dell Chromebook 11 | Office Supply Inc   | 2609031         | 43231513 | 1   | EA  | \$249.00 -> | 01/26/2020 | \$249.00 ->            | ê @ %    |
|   | Add Line Item          | Upload Line Item(s) | Add Attachments |          |     |     |             |            |                        |          |
|   |                        |                     |                 |          |     |     |             |            |                        |          |
|   |                        |                     |                 |          |     |     |             |            | Subtotal (USD)         | \$249.00 |
|   |                        |                     |                 |          |     |     |             |            | Shipping Charges (USD) | \$0.00   |
|   |                        |                     |                 |          |     |     |             |            | Tax (USD)              | \$19.92  |
|   |                        |                     |                 |          |     |     |             |            | Total (USD)            | \$268.92 |

Auto-Calculate Tax Calculation with Shipping Charges included:

| 8 | Description            | Supplier            | Part No.        | Category | Qty | UoM | Unit Price  | Del. Date  | Total 💮                | Action   |
|---|------------------------|---------------------|-----------------|----------|-----|-----|-------------|------------|------------------------|----------|
| 1 | New Dell Chromebook 11 | Office Supply Inc   | 2609031         | 43231513 | 1   | EA  | \$249.00 -> | 01/26/2020 | \$249.00 →             | 1 C 1    |
|   | Add Line Item          | Upload Line Item(s) | Add Attachments |          |     |     |             |            |                        |          |
|   |                        |                     |                 |          |     |     |             |            |                        |          |
|   |                        |                     |                 |          |     |     |             |            | Subtotal (USD)         | \$249.00 |
|   |                        |                     |                 |          |     |     |             |            | Shipping Charges (USD) | \$5.00   |
|   |                        |                     |                 |          |     |     |             |            | Tax (USD)              | \$20.32  |
|   |                        |                     |                 |          |     |     |             |            | Total (USD)            | \$274.32 |

The auto-calculate tax is intended for buying organizations without a current tax connector. Buying organizations with a tax connector (ex: Avalara) will continue to use the tax calculations defined by the outside connector.

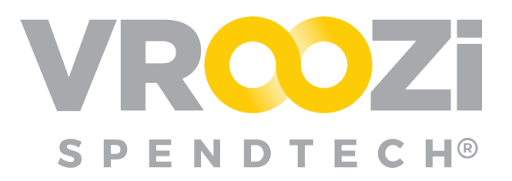

## **Vroozi Invoice** (AP Processors & AP Managers)

### MULTI-PO INVOICE EXCEPTIONS ASSIGNMENT

For multi-PO invoices AP Processors can now assign PO exception review to the originator of each PO with exceptions. Previously only one Exception Handler could be assigned and would be responsible for resolving *all* exceptions regardless of who initiated them.

For multi-exception invoices, AP Processors can still choose any applicable Exception Groups but can now also choose the specific PO creator to resolve their exception. (shown on right)

Once one user resolves their exception, the Invoice will return to the AP Processor via 'Tasks'.

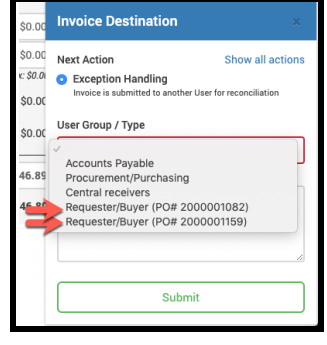

AP user view of the returned Invoice displaying the remaining exception:

| 2000001082                                                             | Requester Training                |                 | \$104.17        | 6            |
|------------------------------------------------------------------------|-----------------------------------|-----------------|-----------------|--------------|
| 2000001130                                                             | Requester Training                |                 | \$558.62        |              |
| 2000001159                                                             | Requester Training                |                 | \$881.10        |              |
| P0 #                                                                   | Requester                         |                 | PO Total        | <b>#</b> 9   |
| Purchase Order Link(s)<br>Below is a list of POs linked to this involu | e. Search by PO # to add a new PO | Enter PO number |                 | Q ()         |
| Invoice 9000000550                                                     |                                   |                 | Created on 01,  | 22/2020      |
| Sender 🤶 Requester Train<br>Today at 2:06 PM                           | ing                               |                 | Assignee (PA) F | Processor AP |
| - Back to search                                                       | 1 of 13                           | <b>F</b>        |                 |              |
| VRO                                                                    |                                   |                 | B 🖪             | •            |

Once returned from the first assignee's exception review, the AP user will see on the invoice that the sender's exception has been resolved. (shown above) The invoice can now be assigned to the next PO creator or Exception Group. (shown below)

| Invoice Destinati                                                 | 011                                         |
|-------------------------------------------------------------------|---------------------------------------------|
| Next Action                                                       | Show all action                             |
| <ul> <li>Exception Handlin<br/>Invoice is submitted to</li> </ul> | <b>g</b><br>another User for reconciliation |
| User Group / Type                                                 |                                             |
| <ul> <li>Accounts Payable</li> </ul>                              |                                             |
| Procurement/Purch                                                 | asing                                       |
| Requester/Buyer (P                                                | 0# 2000001082)                              |
|                                                                   |                                             |
|                                                                   |                                             |
|                                                                   |                                             |

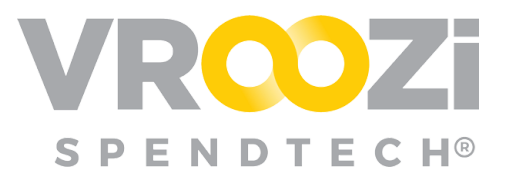

### QUICK ACCESS TO 'RESEND' INVOICES

A **'Resend'** feature has been added to the invoice line header of the 'Post Invoice' page. This replaces the need to individually open each invoice that failed to process; instead users can click 'Resend'.

| Status 🌐 | Actions |
|----------|---------|
| Failed   | Resend  |
| Pending  |         |
| Pending  |         |
| Pending  |         |

| Inv | voice Posting View |                |                                           |         |         |     |  |  |  |  |  |  |
|-----|--------------------|----------------|-------------------------------------------|---------|---------|-----|--|--|--|--|--|--|
|     |                    |                |                                           |         |         |     |  |  |  |  |  |  |
|     | Date 🤤             | Invoice Number | Message Log 💭                             | Status  | Actions |     |  |  |  |  |  |  |
| 8   | 06/01/2020         | 9000017256     | Vendor was not found => [hr-600].         | Failed  | Resend  |     |  |  |  |  |  |  |
|     | 05/01/2020         | 9000017255     | Pending update from external system       | Pending |         | ••• |  |  |  |  |  |  |
|     | 05/01/2020         | 9000014048     | Pending update from external system       | Pending |         | ••• |  |  |  |  |  |  |
|     | 06/01/2020         | 9000017250     | Pending update from external system       | Pending |         |     |  |  |  |  |  |  |
| 8   | 06/01/2020         | 9000017249     | Vendor was not found => [Stage Supplier]. | Failed  | Resend  |     |  |  |  |  |  |  |

### WORKFLOW OPTIONS FOR INVOICE PROCESSING ERRORS

Errors during cXML invoice/memo processing will now include an error message workflow rather than stopping the process completely. The processor can view the error message and if they decide to, continue to process invoice/memo.

|                                      |                                   | Environmental State Contraction (Contraction) (Contraction) (Contraction |
|--------------------------------------|-----------------------------------|----------------------------------------------------------------------------------------------------|
| Error Memo 002                       | CREDIT MEMO                       |                                                                                                    |
| Error Memo 002                       | Credit Memo No:                   |                                                                                                    |
| 17600 Yange 5t                       | DATE: 09/14/99                    |                                                                                                    |
| Newmarket, Ontario ON L3Y 421        |                                   |                                                                                                    |
| Canada                               | Original Involce No: 9000017045   |                                                                                                    |
| P: +1 (505) 855-1961                 |                                   |                                                                                                    |
| E: birushreatha+con/@Ptechnology.com |                                   |                                                                                                    |
| Billing Address:                     | Delivery Address:                 |                                                                                                    |
| billTo Address                       | shipTo Header                     |                                                                                                    |
| 3527 INDIANOLA AVE                   | 3000 18TH AVE                     |                                                                                                    |
| Kathmandu, Iowa 50320-1351           | ROCK ISLAND, Kathmandu 61201-4708 |                                                                                                    |
| United States of America             | United States of America          |                                                                                                    |
| P: +1 /2011 007.6549                 | P: +1 (304) 947-5699              |                                                                                                    |

# Vroozi Sourcing (Buyers & Requesters)

### ASSIGN RFQ FORMS TO BUYERS OR BUYER GROUPS

Requesters now have the option of submitting their RFQ forms to a Buyer Group for

approval rather than one specific Buyer. The buyer group will be recommended based on the first supplier entered in the RFQ Form. All buyers within the group will receive email notification of the RFQ, at which point any member of the group can take action on it. Once a buyer from the assigned group opens the RFQ, the buyer then

|                               | Assign a Buyer or Buyer Group |
|-------------------------------|-------------------------------|
| Assign a Buyer or Buyer Group |                               |
| Buyer Groups 🗲                |                               |
| General                       |                               |
| Buyers                        | -                             |
| Arish Ahmed                   |                               |
| Asma Latif                    |                               |
| Buyer Two                     |                               |

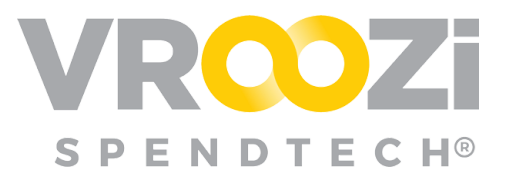

owns the RFQ and the other buyers will not longer see

### CATEGORIES NOW CAPTURED ON RFQ FORM

In support of the above enhancement, Requesters and Buyers can now select an item's Category on the RFQ form. The Category field will include a pre-defined list of categories previously created in the Vroozi system.

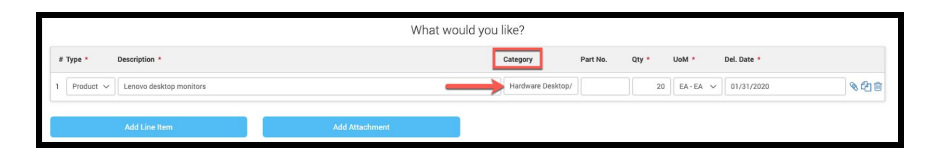

Once the category is selected, the buyers and groups listed under 'Assignment of Buyer or Buyer Group' will populate a listing of the appropriate buyer groups associated with that category.

### ALTERNATE BUYER SETTING

Similar to the 'Out of Office' functionality for Financial Approvers, Buyers will now be able to set an **Alternate Buyer** to act on their behalf. When configured, in the Buyer's Profile the Alternate Buyer can be selected from a pre-populated list of all users with the Buyer role. (shown on next page)

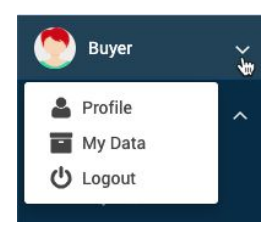

| Buyer Assignment Sett | tings:                                      |
|-----------------------|---------------------------------------------|
| Alternate Buyer 🛛 💼   | Buyer                                       |
|                       | Abdullah Buyer<br>Arish Ahmed<br>Asma Latif |
|                       | Buyer Two                                   |
|                       | Buyer hira Buyer Two                        |

In this scenario, when an RFQ form is submitted by a Requester, both the original Buyer and designated Alternate Buyer will receive email notification of the form. Both Buyers can take the appropriate actions against it. Once one Buyer opens the form, the RFQ is then assigned to them and will be removed from the other Buyer's 'Submitted Requests' view.

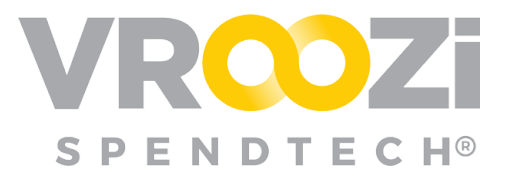

## **Product Resolutions**

#### SOURCING

 Previously: POCR functionality was prohibited for Requesters whose PO was edited during BuyRoute. Requesters were only able to view the PO.

**Now:** Requesters are now able to perform a POCR on a PR that converted to a PO after BuyRoute review and/or editing.

#### PURCHASE

Previously: Formatting issues were occurring with Swedish & Danish currencies.

**Now:** Swedish Krona (SEK) and Danish Krone (DKK) currency symbols and formatting now displays correctly.

 Previously: Documents sent to the Hopper with Japanese characters were not displaying properly when opened.

**Now:** Invoices with Japanese characters will now come through the Hopper *without* any display errors.

#### INVOICE

 Previously: Invoices submitted for Exception Handling with a missing Goods Receipt (GR) exception(s) were *not* auto-transitioning away from 'Exception' status once receipt was confirmed.

**Now:** Invoices submitted for Exception Handling with a missing Goods Receipt (GR) exception(s) *are now auto-transitioning* away from 'Exception' status after the Goods Receipts have been created for all line-items.